# SIEMENS

## SINAMICS V20

Průvodce rychlým nastavením

#### siemens.cz/sinamics-v20

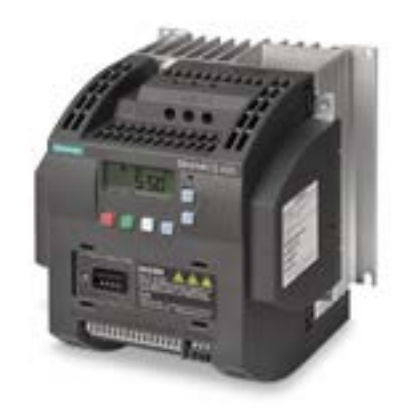

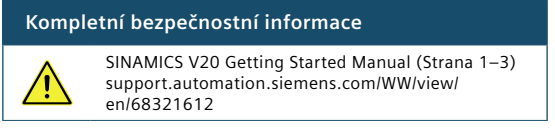

## Technická podpora

Regionální linky technické podpory: U.S.A. +1 423 262 5710 Germany +49 911 895 7222 +86 400 810 4288 China Česká republika +420 800 122 552 Dotazy emailem: servis.industry.cz@siemens.com

siemens.com/automation/support-request

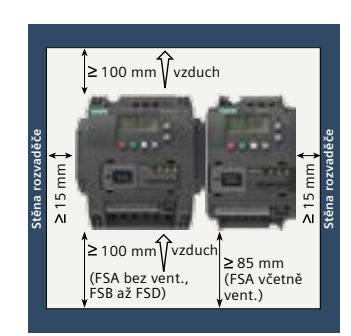

#### Montáž a volný prostor kolem měniče

Měnič musí být montován svisle na plochu (viz obrázek) do rozvaděče z nehořlavého materiálu nebo do uzavřené rozvodny.

### Zapojení a popis svorek

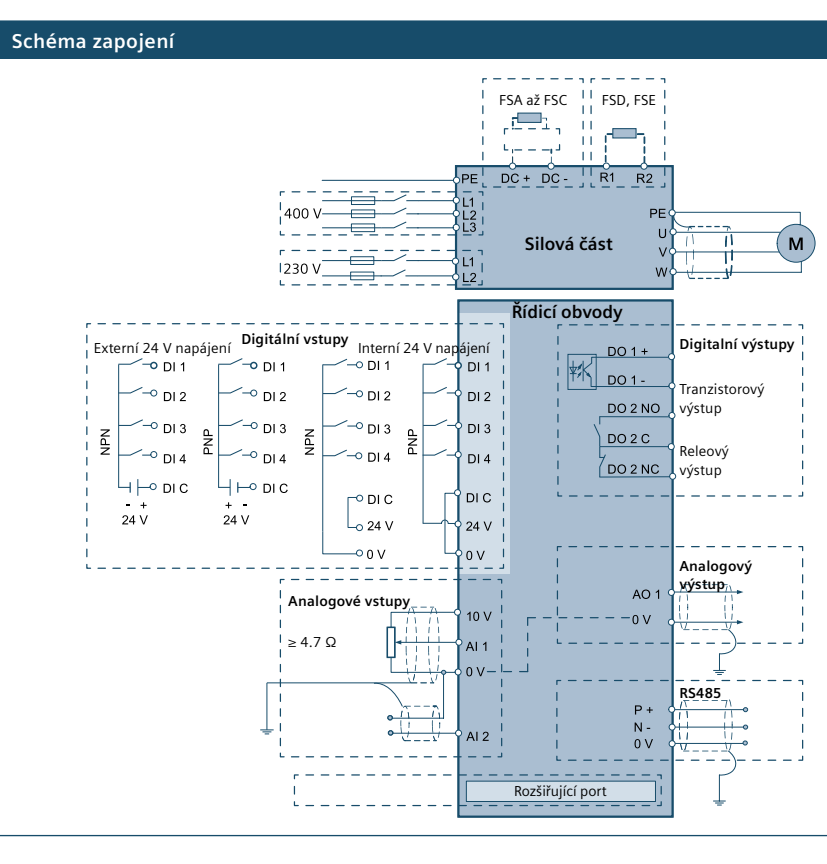

## Rozměry

|          | VVZ      |
|----------|----------|
|          | W1       |
|          | × VV I > |
|          |          |
| HH HH HH |          |
|          |          |
| * -      |          |
|          |          |

|                        | (m  | m)  |       | (mm) |     | (mm)  | (kg) |
|------------------------|-----|-----|-------|------|-----|-------|------|
| Velikost               | W1  | W2  | H1    | H2   | H3  | D     |      |
| FSA bez<br>ventilátoru | 79  | 90  | -     | 140  | 150 | 145.5 | 1    |
| FSA                    | 79  | 90  | 166   | 140  | 150 | 145.5 | 1.05 |
| FSB                    | 127 | 140 | 160   | 135  | -   | 164.5 | 1.8  |
| FSC                    | 170 | 184 | 182   | 140  | -   | 169   | 2.6  |
| FSD                    | 223 | 240 | 206.5 | 166  | -   | 172.5 | 4.3  |
| FSE                    | 228 | 245 | 264.5 | 206  | -   | 209   | 6.6  |

#### Vrtací schéma

| (Jednotka: mm)    |      | W   | н   | W1  | H1  | H2   | Ø      | Šroub T |
|-------------------|------|-----|-----|-----|-----|------|--------|---------|
|                   | FSA  | 79  | 140 | -   | -   | -    | 4.6 mm | M4      |
|                   | FSB  | 127 | 135 | -   | -   | -    | 4.6 mm | M4      |
|                   | FSB* | 125 | 108 | 118 | 172 | 45.5 | 4.6 mm | M4      |
|                   | FSC  | 170 | 140 | -   | -   | -    | 5.8 mm | M5      |
| Prostřih <b>±</b> | FSC* | 170 | 116 | 161 | 197 | 61   | 5.8 mm | M5      |
| (pro montáž       | FSD  | 223 | 166 | -   | -   | -    | 5.8 mm | M5      |
|                   | FSD* | 223 | 142 | 214 | 222 | 59   | 5.8 mm | M5      |
|                   | FSE  | 228 | 206 | -   | -   | -    | 5.8 mm | M5      |
|                   | FSE* | 228 | 182 | 219 | 282 | 83   | 5.8 mm | M5      |

\* Vice informací o montáži push-through (vysazený chladič) a flat plate(bez chladiče) naleznete v návodu pro použití měniče SINAMICS V20.

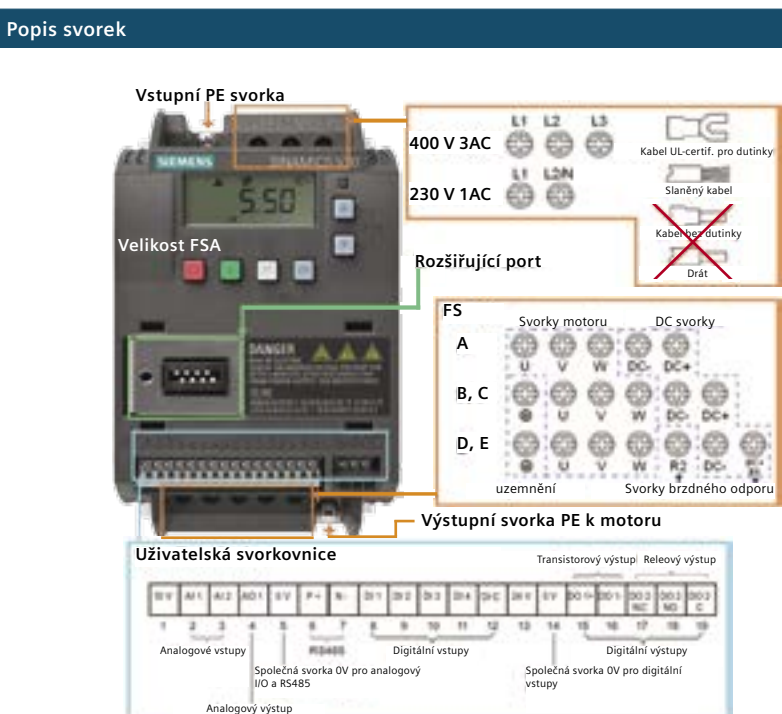

Doporučené pojistky pro jednotlivé velikosti měničů naleznete v kapitole 2.2 (strana 6) SINAMICS V20 Getting Started Manual.

#### Ovládací prvky panelu BOP

# Displej a funkce tlačítek

displej

LCD

| 0      | STOP m                    |
|--------|---------------------------|
| _      | Jeden s                   |
|        | Rychlý o<br>motoru        |
| 1      | START I                   |
| M      | Multifu                   |
|        | Krátký s                  |
|        | <ul> <li>Přejd</li> </ul> |
|        | <ul> <li>V me</li> </ul>  |
|        | jedne                     |
|        | <ul> <li>Dvojl</li> </ul> |
|        | Dlouhý                    |
|        | <ul> <li>Otevi</li> </ul> |
|        | <ul> <li>Otevi</li> </ul> |
| ОК     | Krátký s                  |
|        | <ul> <li>V me</li> </ul>  |
|        | <ul> <li>Po to</li> </ul> |
|        | parar                     |
|        | <ul> <li>Vyma</li> </ul>  |
|        | Dlouhý                    |
|        | hodnot                    |
| OK + M | <ul> <li>Každ</li> </ul>  |
|        | JOG                       |
|        | <ul> <li>Pozn</li> </ul>  |
|        | <ul> <li>Zvyšt</li> </ul> |
|        | Dlouhý                    |
| V      | <ul> <li>Snižu</li> </ul> |
|        | Dlouhý                    |
| ▲ + ▼  | <ul> <li>Změr</li> </ul>  |
|        |                           |
|        |                           |

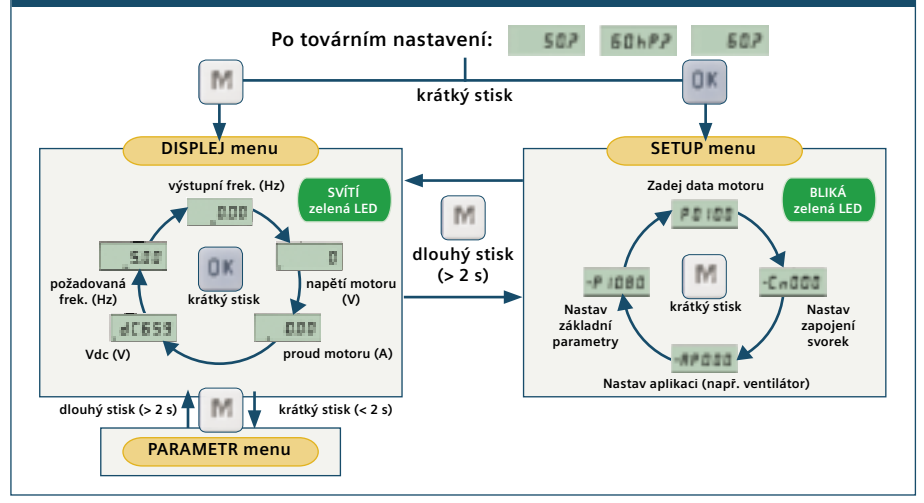

SINAMICS V20 Getting Started Manual.

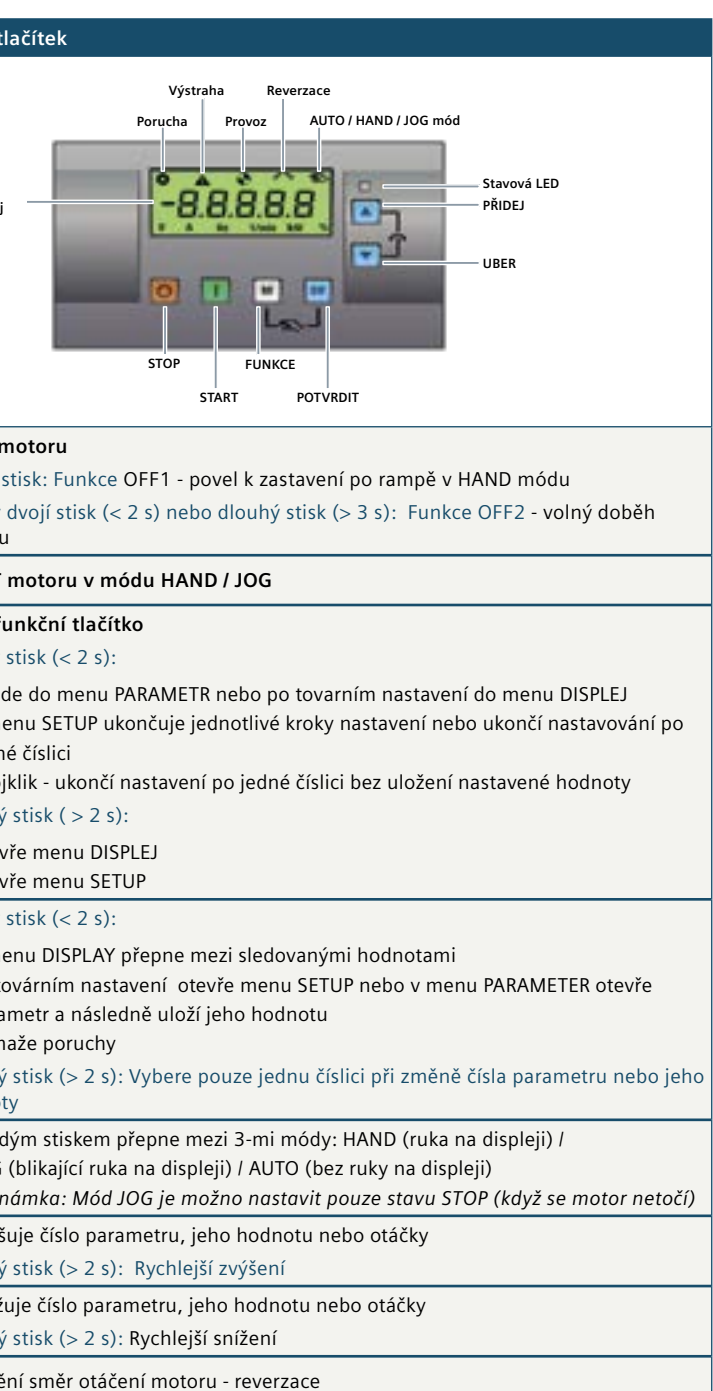

## Navigace mezi jednotlivými menu displeje za použití tlačítek M a OK

Po připojení napájení se měnič přepne do menu DISPLEJ, viz kapitola 3 (strana 11)

#### Spuštění motoru

- 1. Připojte napájení k měniči
- 2. Spusťte tovární nastavení
- 3. Vložte data motoru

#### 4. Vyberte makro pro zapojení svorek Cn000 — Nepoužívat makro

Cn001 — BOP - Ovládání pouze tlačítky na měniči Cn002 — Přednastavené funkce na svorkách (PNP / NPN) Cn003 — Pevné otáčky Cn004 — Pevné otáčky binárním kódem Cn005 — Analogový vstup + pevné otáčky Cn006 — Impulsní signály na svorkách Cn007 — Impulsní signály + analogový vstup Cn008 — PID regulátor + analogový vstup Cn009 — PID regulátor + pevné otáčky Cn010 — USS komunikační protokol Cn011 — MODBUS RTU komunikační protokol 5. Vyberte aplikační makro AP000 — Nepoužívat makro AP010 — Jednoduché odstředivé čerpadlo

AP020 — Jednoduchý ventilátor AP021 — Kompresor AP030 — Dopravník 6. Nastavte základní parametry

7. Start motoru

#### — Zapojení svorek naleznete v kapitole -3.2.2 (strana 13), SINAMICS V20 Getting Started Manual

Zapojení jsou pevně definována a nelze je měnit. Pokud potřebujete vlastní nastavení svorek vyberte Cn000 a svorky nastavte podle Vašich požadavků v parametrech měniče.

- Aplikační makra a hodnoty, které nastavují naleznete v kapitole 3.2.3, strana 16, SINAMICS V20 Getting Started Manual
- Základní parametry a jejich nastavení naleznete v kapitole 3.2.4, strana 16, SINAMICS V20 Getting Started Manual

#### Příklad zapojení makra Cn002

Cn002 — Předdefinované funkce svorek (PNP / NPN):

- Externí ovládání pomocí svorek
- Otáčky nastavitelné potenciometrem
- Vzdálení (AUTO)/místní (HAND) ovládání přepinatelné z panelu BOP M + OK

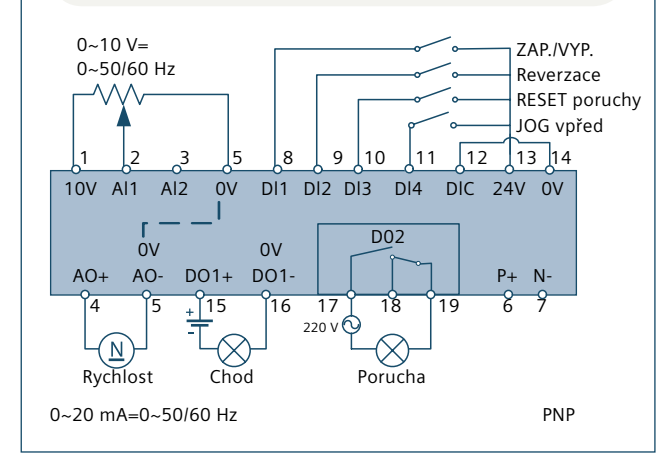

Siemens, s. r. o. Sektor Industry Divize Drive Technologies Kancelář Brno, Olomoucká 7/9 618 00 Brno, Česká Republika www.siemens.cz/pohony www.siemens.cz/ sinamics-v20

Změny vyhrazeny E20001-A300-P670-X-7600 verze 12/2015 CZ

Vytištěno v České republice @ Siemens, s.r.o. 2015

Informace obsažené v této brožuře obsahují obecný popis vlastností produktu, které se nemusí v takto popsané formě vždy shodovat s konkrétním použitím nebo se mohou měnit v důsledku dalšího vývoje. Požadované technické vlastnosti jsou závazné pouze v oka-mžiku uzavření smlouvy, kdy budou jasně dohodnuty.

Všechna označení produktu mohou být obchodní známkou či obchodním názvem firmy SIEMENS AG nebo jejích dodavatelů, jejichž použití třetí stranou pro vlastní účely může být porušením práv vlastníka.

#### SINAMICS V20 - příklad parametrování

pomocí zapojení Cn001. Měnič je nastaven na minimální frekvenci 5 Hz a má následující parametry:

Příklad níže Vás provede úvodním nastavením dopravníku (AP030), který je ovládán z panelu měniče BOP a

| Vlozte relevantni stitkove udaje motoru do preddefinovaných poli a nasledne do menice: |               |            |                |            |                 |  |  |
|----------------------------------------------------------------------------------------|---------------|------------|----------------|------------|-----------------|--|--|
| Napětí:                                                                                | např.: 400 V  | Výkon:     | např.: 0.37 kW | Frekvence: | např: 50 Hz     |  |  |
| Proud:                                                                                 | např.: 1.10 A | Účinnost : | např.: 70 %    | Otáčky:    | např.: 1500 RPM |  |  |

|      |                                           |                   |                  |                         | 1                                |
|------|-------------------------------------------|-------------------|------------------|-------------------------|----------------------------------|
| Krok | Údaj                                      | Stiskněte         | Údaj             | Stiskněte               | Komentář                         |
|      | na displeji tlačitko na displeji tlačitko |                   |                  |                         |                                  |
| 1    |                                           | Připojte          | napájení         | Na BOPu je DISPLEJ menu |                                  |
| 2    | Spusťte tovární nastavení                 |                   |                  |                         |                                  |
| 21   | Cokoli                                    | M < 2 s           |                  |                         | Přepne do PARAMETR menu          |
| 2.1  |                                           |                   |                  |                         |                                  |
| 22   | Cokoli                                    |                   | P0010            | OK                      |                                  |
| 23   | 0                                         |                   | 30               | OK                      | Zviolí tovární nastavení         |
| 2.5  | P0010                                     |                   | P0970            | OK                      |                                  |
| 2.4  | 0                                         |                   | 21               | OK                      | Spustí tovární nastavení         |
| 2.5  | 502                                       |                   | 21               | U.                      |                                  |
|      | 50.                                       |                   |                  |                         |                                  |
| 3    |                                           | Vložte štítkové   | údaje motoru     |                         |                                  |
| 3,1  | 50?                                       | OK                |                  | OK                      | Nastaví P0100 = 0, motor IEC, kW |
| 3.2  | P0304                                     | OK                |                  | OK                      |                                  |
| 3.3  | 460                                       | 🔺 nebo 🔽          |                  | OK                      | P0304 — Napětí motoru            |
| 3.4  | P304                                      |                   | P0305            | OK                      |                                  |
| 3.5  | 1.10                                      | 🔺 nebo 🔽          |                  | OK                      | P0305 — Proud motoru             |
| 3.6  | P0305                                     |                   | P0307            | OK                      |                                  |
| 3.7  | 0.50                                      | 🔺 nebo 🔻          |                  | OK                      | P0307 — Výkon motoru             |
| 3.8  | P0307                                     |                   | P0309            | OK                      |                                  |
| 3.9  | 0.7                                       | 🔺 nebo 🔻          |                  | OK                      | P0309 — Účinnost motoru          |
| 3.10 | P0309                                     |                   | P0310            | OK                      |                                  |
| 3.11 | 60.00                                     | 🔺 nebo 🔽          |                  | OK                      | P0310 — Frekvence motoru         |
| 3.12 | P0310                                     |                   | P0311            | OK                      |                                  |
| 3.13 | 1750                                      | 🔺 nebo 🔽          |                  | OK                      | P0311 — Otáčky motoru            |
| 3.14 | P0311                                     |                   | P1900            | OK                      |                                  |
| 3.15 | 0                                         |                   | 2                | OK                      | Aktivace identifikace motoru     |
|      |                                           | Na displeji se o  | objeví výstraha  |                         |                                  |
|      |                                           |                   |                  |                         |                                  |
| 4    |                                           | Vyberte zap       | ojení svorek     |                         |                                  |
| 4,1  | P1900                                     | M < 2 s           |                  |                         |                                  |
| 4.2  | -Cn000                                    |                   | Cn001            | OK                      | Vybráno zapojení Cn001           |
| 4.3  | -Cn001                                    | M < 2 s           |                  |                         |                                  |
| 5    |                                           | Vyberte apli      | kační makro      |                         |                                  |
| 51   | -AP000                                    |                   | AP030            | OK                      | Vybráno makro 30 - dopravník     |
| 5.2  | -AP030                                    | M < 2 s           | 74 050           |                         |                                  |
| 5.2  | Na                                        | displeii se postu | Inně rozsvítí 88 | 888                     | Měnič provádí interní výpočty    |
|      | 140                                       |                   |                  |                         |                                  |
| 6    |                                           | Nastavení para    | imetrů pohonu    |                         |                                  |
| 6.1  | P1080                                     | ОК                |                  |                         |                                  |
| 6.2  | 20.00                                     | V                 | 5,0              | OK                      | Minimální frekvence              |
| 6.3  | P1080                                     | <b>M</b> > 2 s    |                  |                         | Konec úvodního nastavení měniče  |
|      |                                           |                   |                  |                         |                                  |
| 7    |                                           | Start n           | notoru           |                         |                                  |

### Diagnostika

Základní chybová hlášení

| Chybo | vá hlášení                         |       |                                                       |
|-------|------------------------------------|-------|-------------------------------------------------------|
| Chyba | Popis                              | Chyba | Popis                                                 |
| F1    | Proudové přetížení                 | F62   | Neplatný obsah při klonování                          |
| F2    | Přepětí                            | F63   | Nekonzistentní obsah při klonování                    |
| F3    | Podpětí                            | F64   | Automatické klonovování při staru bylo<br>odmítnuto   |
| F4    | Přehřátí měniče                    | F71   | USS, chyba zadaných otáček                            |
| F5    | Tepelné přetížení měniče l²t       | F72   | USS / MODBUS chyba zadaných otáček                    |
| F6    | Přehřátí silového obvodu           | F80   | Al nemá vstupní signál                                |
| F11   | Přehřátí motoru                    | F85   | Externí chyba                                         |
| F12   | Porucha teplotního čidla měniče    | F100  | Interní chyba - Watchdog reset                        |
| F20   | Velké zvlnění DC meziobvodu        | F101  | Interní chyba - Stack overflow                        |
| F35   | Počet autorestartů překročen       | F221  | Skutečná hodnota PID je nižší než očekávaná           |
| F41   | Identifikace motoru havarovala     | F222  | Skutečná hodnota PID je vyšší než<br>očekavaná        |
| F51   | Chyba paměti EEPROM                | F350  | Chyba při nastavení konfigurace                       |
| F52   | Chyba FW měniče                    | F395  | Akceptanční test, je očekáváno potvrzení<br>nastavení |
| F60   | Chyba ASIC - překročení času       | F410  | Kavitační ochrana selhala                             |
| F61   | Chyba při klonování karty MMC / SD | F452  | Chyba přetržení řemenu                                |
|       | <u> </u>                           |       |                                                       |

• K pohybu po seznamu poruch použijte 🔺 nebo 🔻

#### Nastavení základních parametrů měniče

| Parametr | Popis                      | Parametr | Popis                  |
|----------|----------------------------|----------|------------------------|
| P1080[0] | Minimální frekvence motoru | P1001[0] | Pevná frekvence 1      |
| P1082[0] | Maximální frekvence motoru | P1002[0] | Pevná frekvence 2      |
| P1120[0] | Časová rampa nahoru        | P1003[0] | Pevná frekvence 3      |
| P1121[0] | Časová rampa dolů          | P2201[0] | Rezonanční frekvence 1 |
| P1058[0] | JOG frekvence              | P2202[0] | Rezonanční frekvence 2 |
| P1060[0] | JOG rampa rozběhu          | P2203[0] | Rezonanční frekvence 3 |

• Pro potvrzení poruchy stiskněte **OK** nebo použijte nastavený vstup uživatelské svorkovníce

Pro smazání chyby pouze z displeje stiskněte

Po potvrzení nebo smazání chyby z displeje přejde displej do módu v němž byl před poruchou.